# **MOBERG**

# **CNS-300/320 Operations and Features QuickCard**

#### **Patient Info**

Press the Patient Info or Protocol area to view or change relevant information.

# **Protocol Steps**

Press any button to slide out menu. Select desired Step. Fixed protocol steps include Setup and Stop Monitoring.

#### Main Display

Press to return to the selected Main Display.

#### Main Menu

Press for device and measurement status and for system settings.

#### **EEG Config**

Press to set up and check EEG connections, impedance, artifact, and video.

#### Snapshot

**Review Data** 

itudinal Bipo

Press Freeze button. Then use left

Unfreeze to return to active displays.

**CNS** 

and right arrows, or Go To Time

button to review data. Press

Press to Save a screenshot of the current screen. Press to View all saved screenshots.

## Mark Event

91

12.8

CPP [1001

Press to mark significant clinical events. Select an Event Category and Event Name from the drop down menu; then verify or change the event name and time. Press **OK**. Otherwise, choose Enter Event Name to type in the event.

Moberg Research, Inc.

224 S. Maple St., Ambler, PA 19002 USA

+1 215-283-0860

cns-info@moberg.com

24-Jan-2017

www.moberg.com

#### Alarms, Alerts

Press the Alarms or Alerts area when lighted to learn about triggered events.

## **Change Settings**

Press display area (numeric, trend, waveform). Then press **Edit Selected** to change measurement, time interval, etc.

#### **Time Line**

Time and date display area

#### **View Displays**

Press the button for the desired display screen. These buttons will change depending on the Step.